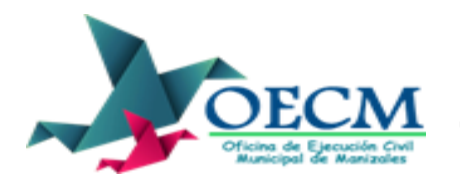

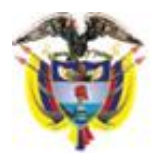

## Anexo 2: Instructivo para asignar clave documento

## (APLICA PARA LA POSTURA QUE SE HAGA PARA DILIGENCIAS DE REMATE DEL JUZGADO 2 DE EJECUCIÓN CIVIL MUNICIPAL DE MANIZALES)

Una vez definida la postura y para guardar un archivo en word protegido con contraseña haga click en la opción "ARCHIVO" ubicado en la parte superior izquierda de la barra de herramientas

| [ | 📲 🖯 🕤 🖉           | Ŧ                 |                          |                                                |          |             |                                           |                      | Docume                | nto1 - Word        |                     |               |                            |                           |                     |                         |          | ? [                                                   | a – a >        |
|---|-------------------|-------------------|--------------------------|------------------------------------------------|----------|-------------|-------------------------------------------|----------------------|-----------------------|--------------------|---------------------|---------------|----------------------------|---------------------------|---------------------|-------------------------|----------|-------------------------------------------------------|----------------|
|   | ARCHIVO INICIO    | INSERTAR          | DISEÑO                   | DISEÑO DE P                                    | ÁGINA    | REFERENCIAS | CORRESPONDENCIA                           | REVISAR              | VISTA                 | NITRO PRO 9        |                     |               |                            |                           |                     |                         |          | Juan Carlos Pere                                      | z Valencia 👻 📿 |
|   | Pegar<br>• Oppiar | Arial<br>nato N K | - 22<br><u>5</u> - abc x | $\mathbf{x}^{*} \mathbf{A}^{*} \mathbf{A}^{*}$ | Aa -   🎨 |             | E •   € = ≠   2↓   ¶<br>  \$≡ •   2 • ⊡ • | AaBbCcDo<br>1 Normal | AaBbCcDo<br>¶Sin espa | AaBbC(<br>Titulo 1 | AaBbCcE<br>Título 2 | AaB<br>Puesto | A a B b C c D<br>Subtítulo | AaBbCcDa<br>Énfasis sutil | AaBbCcDo<br>Énfasis | AaBbCcDe<br>Énfasis int | AaBbCcDt | Buscar *<br>abc Reemplazar<br>Seleccionar*<br>Edición |                |
|   |                   |                   |                          |                                                |          | P<br>3      | Postura Jua<br>1.000.000                  | an Pér<br>de Pe      | ez<br>esos            |                    |                     |               |                            |                           |                     |                         |          |                                                       |                |

|   |         | <del>0</del> - ر                | Ŧ    |            |                              |                            |  |  |
|---|---------|---------------------------------|------|------------|------------------------------|----------------------------|--|--|
|   | ARCHIVO | INICIO                          | INS  | ERTAR      | t (                          | DISEÑO                     |  |  |
| 1 | Pegar 💉 | Cortar<br>Copiar<br>Copiar form | mato | Calik<br>N | ori (Cu<br><i>K</i> <u>S</u> | erp( = 11<br>= abc ><br>Fi |  |  |

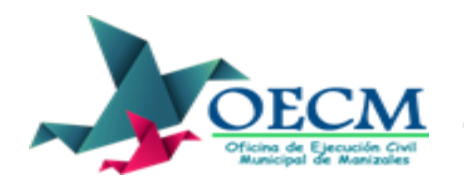

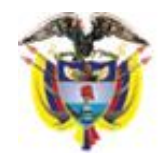

En el menú que se despliega a continuación seleccionar la primera opción en la lista, llamada "Información".

El siguiente paso es seleccionar la opción "Proteger documento" y dentro del submenú escoger la opción "Cifrar con contraseña".

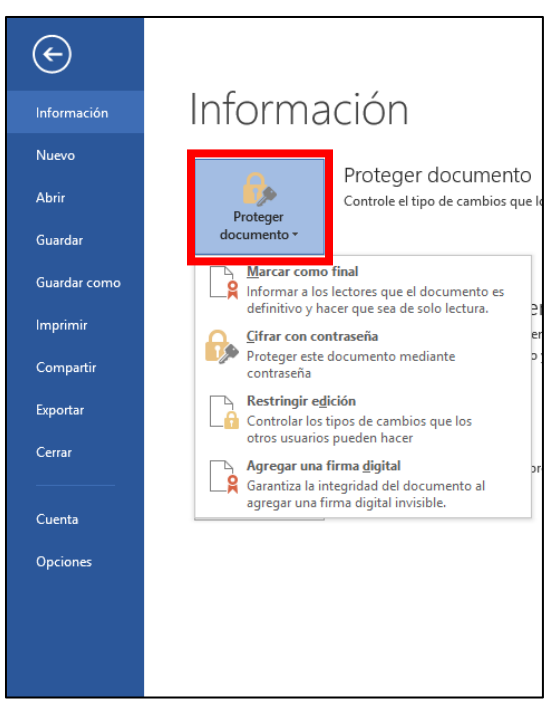

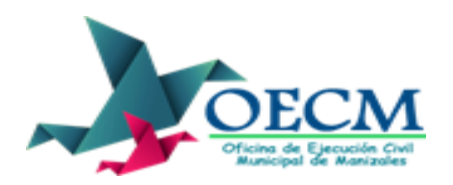

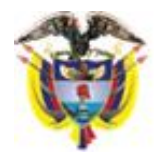

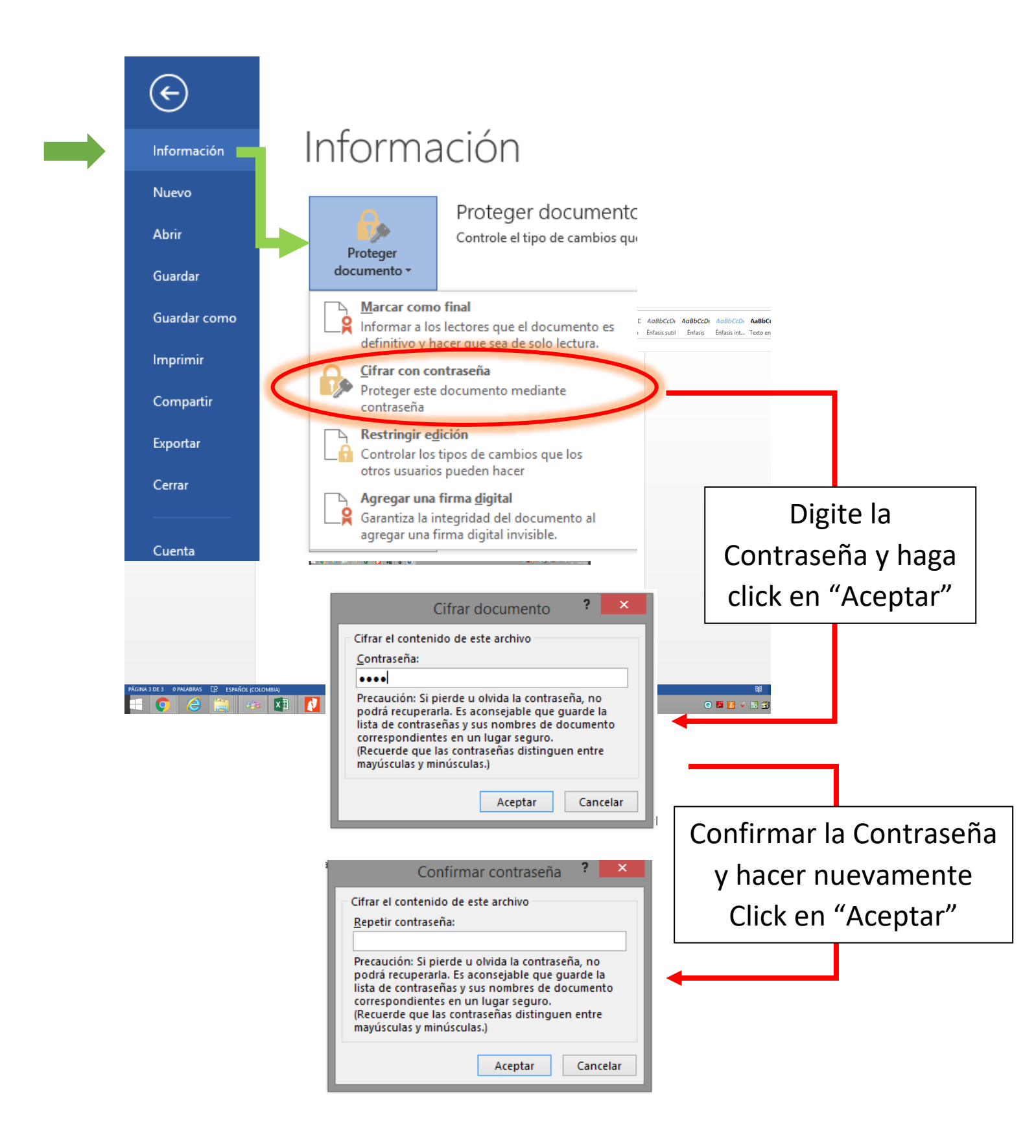

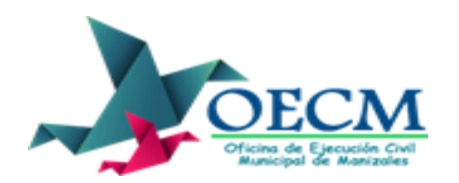

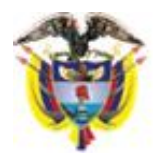

Adicionalmente para proteger el archivo de ediciones posteriores a su apertura, en el mismo menú de "Información" seleccionar la opción

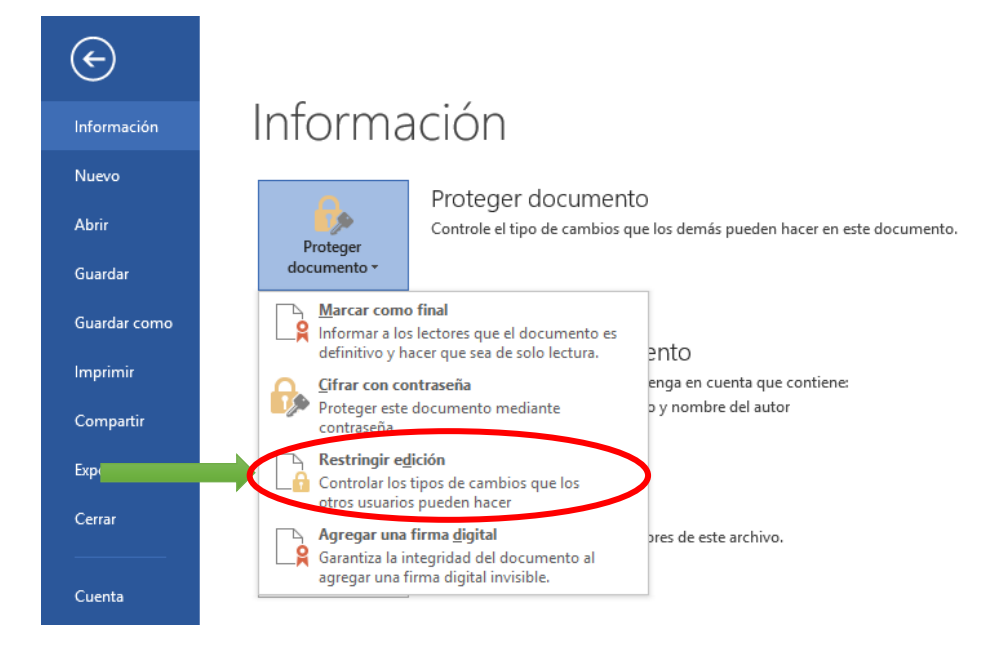